## Switching off Logs in DBSync

## **Switching Off Logs**

- 1. Login to www.mydbsync.com. Click on **Customer Center**. Enter the registered credentials to sign-in. Click on **Launch** to access DBSync lpaas workflow landing screen.
- 2. Click on the Projects from the Navigation Menu available on left side of the page. This will redirect the user to the Project listing page.
- 3. Click "Edit" on any Project. This will redirect the user to the Process listing page.
- 4. From the "Properties" section, the user has an option to regulate the log levels as shown in the screen shot below:

## **Deleting Catalina Logs of DBSync in Windows**

- 1. Close DBSync if you are using it as an Application.
- If you are running it as a service then, Go to Start > Control Panel > Administrative Service > Services and stop the service "Apache Tomcat DBSync".
- 3. Go to <<DBSync install folder>>/logs.
- 4. The best practice is to take a backup all the files in this folder and then delete all the files.

## **Deleting Catalina Logs Of DBSync in Linux**

- Close DBSync if you are using it as an Application.
- If you are running it as a service Go to <</DBSync Install folder>>/bin and run the command: catalina.sh stop.
- Go to <<DBSync install folder>>/logs.
- The best practice is to take a backup of catalina.out file and then delete all the files.